# Руководство пользователя для Учащихся и Родителей

Учащиеся и родители после входа в дневник могут получить следующую информацию и функции:

- 1. Объявления и новости
- 2. Информация о текущей успеваемости (оценки)
- 3. Расписание занятий и звонков
- 4. Домашнее задание и архив домашних заданий по предметам
- 5. Список преподавателей по каждому предмету с возможностью отправлять сообщения любому из них
- 6. Обмен сообщениями с любыми другими пользователями системы

### Процедура получения логина и пароля для доступа в Интернет-Дневник

Логин и пароль для доступа в дневник вы можете получить в своей школе. Учетная запись которую вам выдают в школе относится к категории пользователей «Учащийся», т. е. это учетная запись для вашего ребенка, но родители так же могут ей пользоваться. После получения логина и пароля вы сразу же можете войти в Интернет-Дневник.

Вы так же можете самостоятельно зарегистрировать себе учетную запись типа «Родитель», при этом вы получите следующие дополнительные возможности:

- 1. Возможность вести отдельную переписку, которую ребенок не видит
- 2. Возможность подключать дополнительные платные услуги (например СМС-рассылку)
- 3. Возможность подключить к своей учетной записи всех детей учащихся в школе.

# Регистрация учетной записи типа «Родитель»

Для регистрации такой учетной записи вам необходимо получить в своей школе специальный код для регистрации, он выглядит приблизительно так **897-dkjd98**, далее необходимо зайти на главную страницу сайта <u>www.gid76.ru</u> и перейти по ссылке «Регистрация родителей»

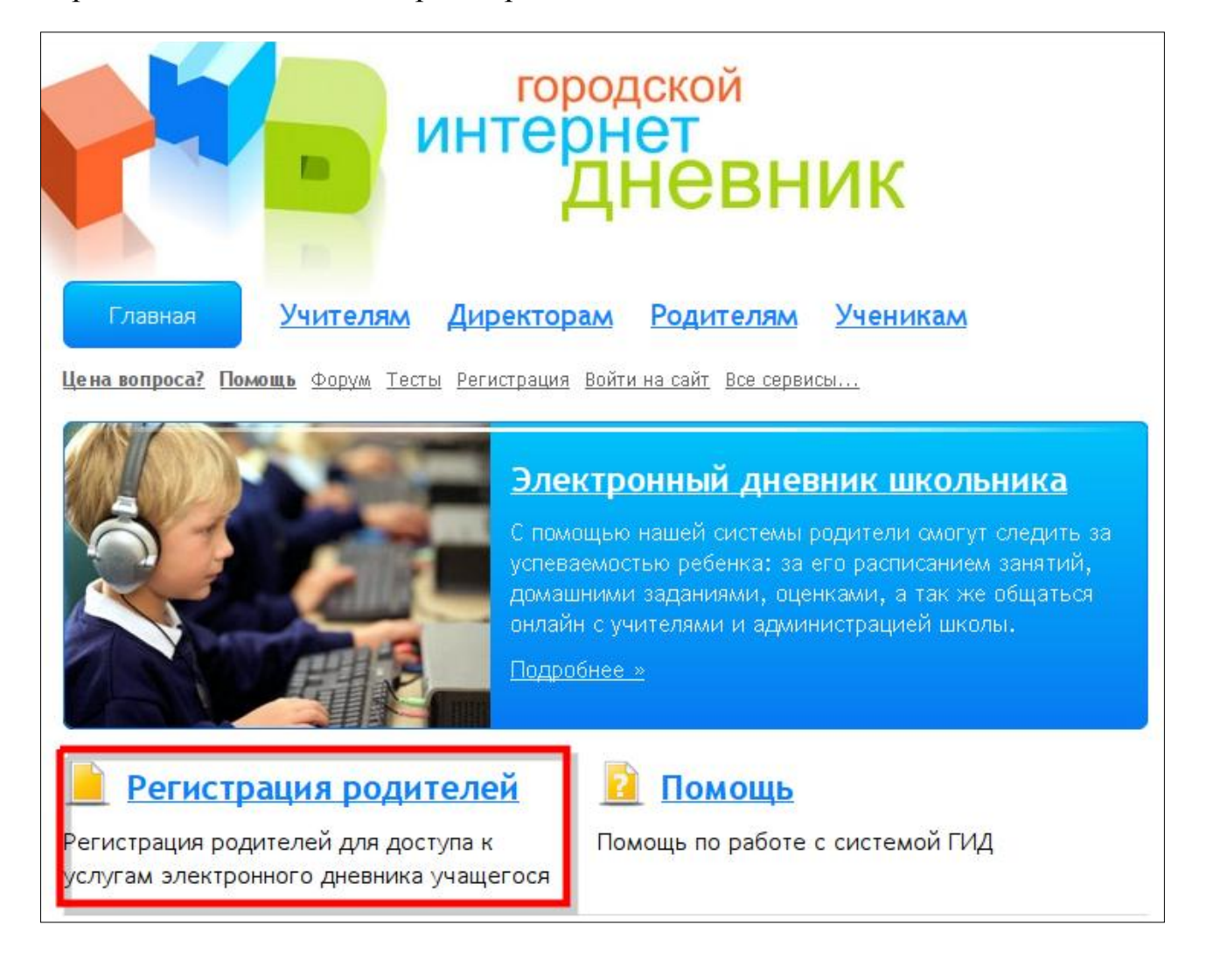

Во время регистрации необходимо будет принять условия публичной оферты и указать полученный в школе регистрационный код

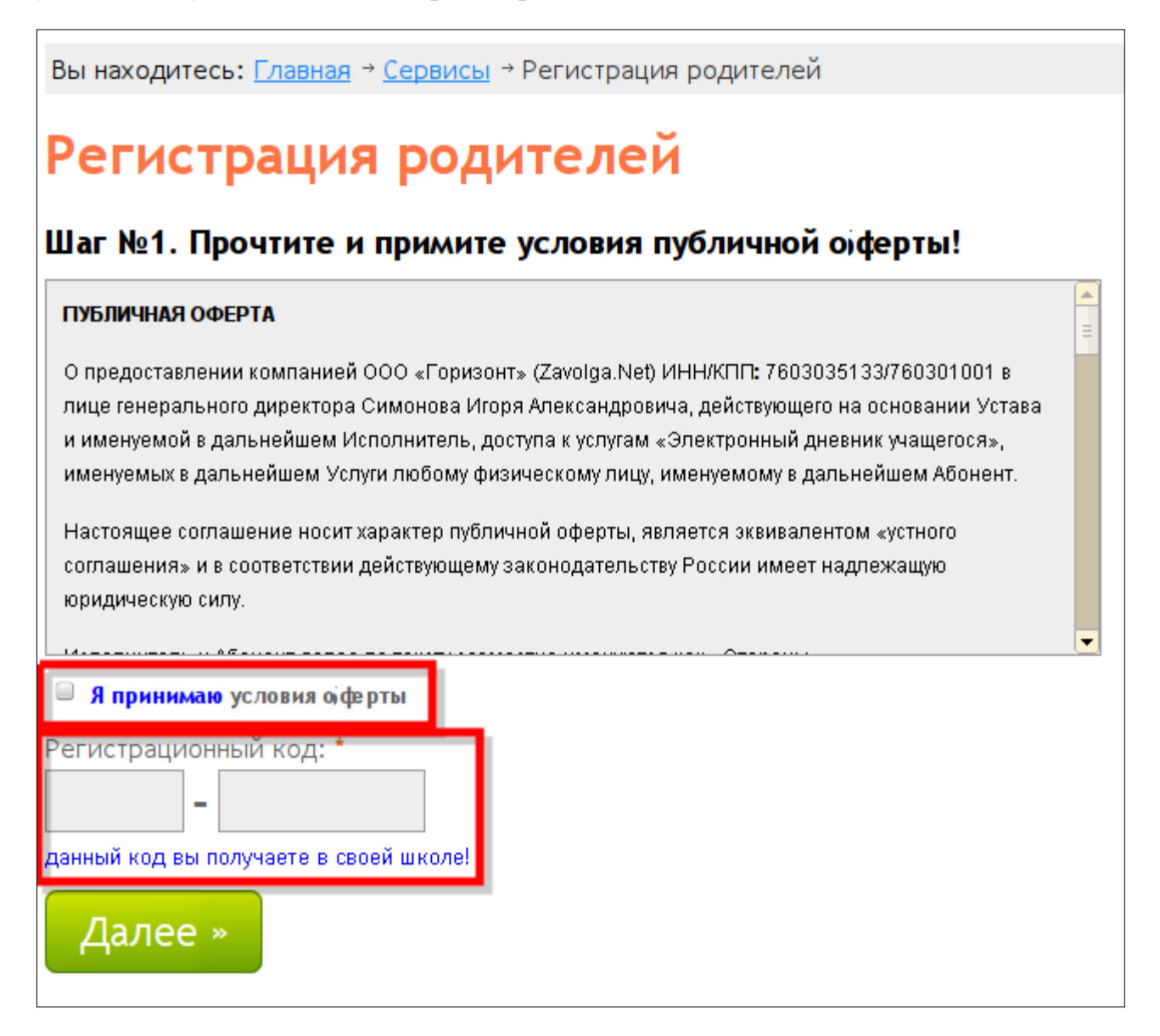

| Зы находите                         | с <b>ь: <u>Главная</u> → <u>Сервисы</u> → Регистрация родителей</b>                                      |
|-------------------------------------|----------------------------------------------------------------------------------------------------|
| егист                               | грация родителей                                                                                         |
|                                     |                                                                                                    |
|                                     | . Условия оферты приняты:                                                                                |
| Jar №2. 3                           | аполните необходимые данные                                                                              |
| оля помечен                         | ные звездочкой *, обязательны для заполнения!                                                            |
| Основные да                         | анные                                                                                                    |
| Фамилия:                            | *                                                                                                    |
|                                     |                                                                                                    |
| Имя: *                              |                                                                                                    |
| 0                                   | •                                                                                                    |
| Отчество:                           |                                                                                                    |
| Пароль: *                           |                                                                                                    |
|                                     |                                                                                                    |
| Повтор пар                          | оля: *                                                                                                   |
|                                     |                                                                                                    |
| Телефон: '                          | *                                                                                                    |
|                                     |                                                                                                    |
| E-mail:                             |                                                                                                    |
| Город: *                            |                                                                                                    |
| Ярославль                           | ▼                                                                                                    |
| Улица: *                            |                                                                                                    |
|                                     |                                                                                                    |
| Дом: *                              | Корпус: Квартира: *                                                                                      |
| * Даю с<br>персональн<br>«Электронн | вое согласие на обработку указанных мною<br>ых данных для целей оказания услуги<br>ый дневник учащегося» |
|                                     |                                                                                                    |
|                                     |                                                                                                    |
| Отправи                             | ТЪ                                                                                                    |

вы САМОСТОЯТЕЛЬНО задаете пароль для доступа в интернет-дневник.

На последнем этапе вам будут сообщены:

- 1. Ваш логин для входа в дневник (пароль вы задаете САМОСТОЯТЕЛЬНО)
- 2. Номер лицевого счета в компании Zavolga.Net (ООО «Горизонт»)
- 3. Адрес личного кабинета, где вы можете подключить дополнительные услуги и следить за состоянием баланса лицевого счета, в случае пользования платными услугами.

Все эти данные так же отсылаются на ваш электронный почтовый ящик указанный при регистрации.

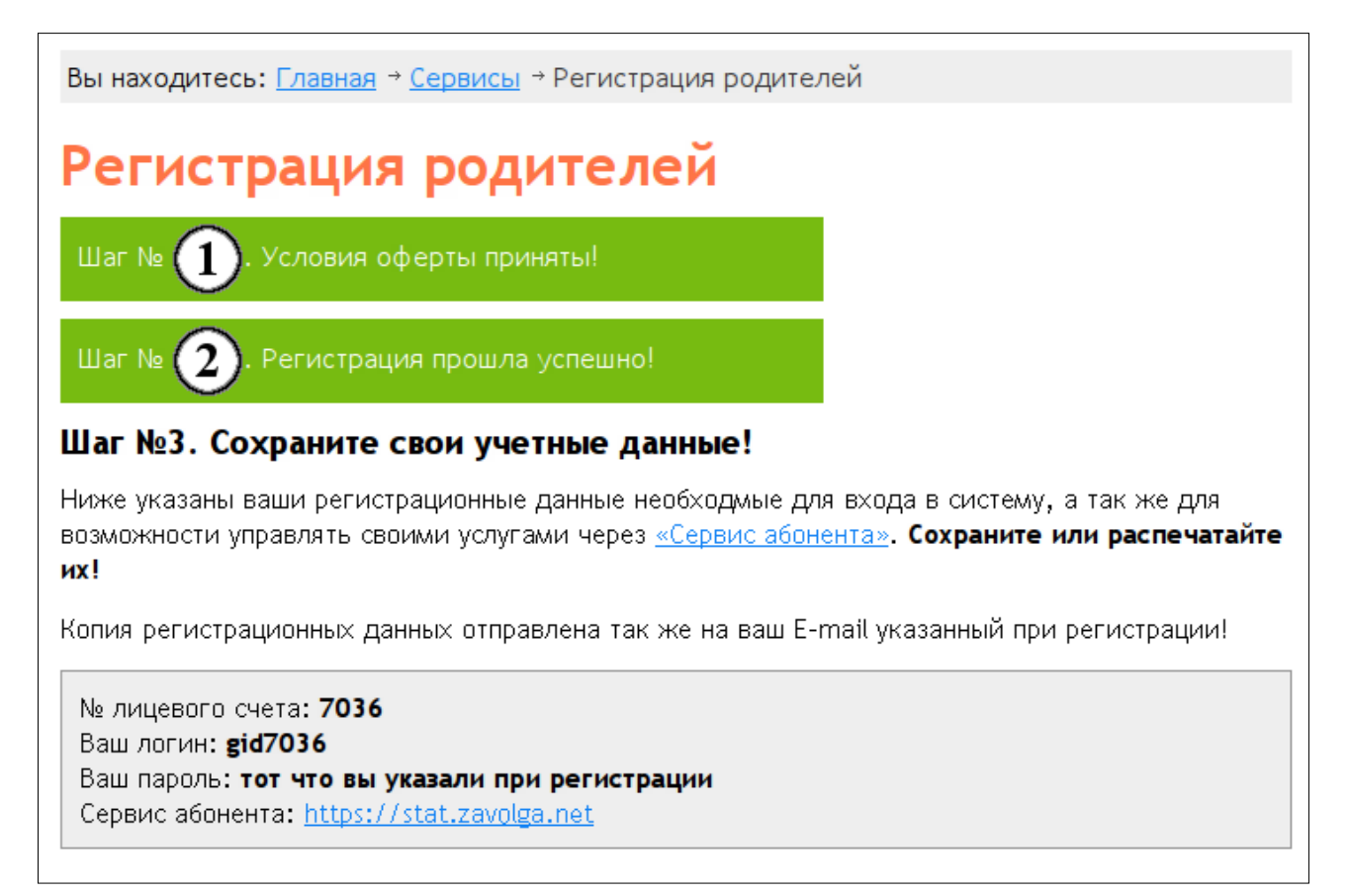

После этого регистрация считается законченной и вы сразу же можете войти в интернет-дневник со своим логином и паролем который вы САМОСТОЯТЕЛЬНО ввели в процессе регистрации.

Для того чтобы вы могли видеть все данные по вашему ребенку, вам необходимо выполнить процедуру прикрепления учетной записи типа «Учащийся» к своей учетной записи типа «Родитель». Если у вас несколько детей, то вы можете прикрепить их всех к своей учетной записи.

### Прикрепление учетных записей «Учащийся» к учетной записи «Родитель»

Для прикрепления ребенка к своей учетной записи, необходимо:

- 1. Зайти в раздел «Еще Настройки»
- 2. В поле «UID» ввести логин своего ребенка, который был выдан в школе
- 3. Нажать кнопку «Добавить» или клавишу «Enter»

| Городской Интернет Дневник<br>(версия 2.0)                                        |                  |               | Выйти                                       |
|-----------------------------------------------------------------------------------|------------------|---------------|---------------------------------------------|
| Моя страница Оценки Расписание                                                    | Домашнее задание | Мои сообщения | ваш ОЮ. <b>Севост</b><br><u>Учителя</u> Еще |
|                                                                                   |                  |               | <u>Помощь</u><br>Настройки                  |
| Настройки Интернет дневника                                                       |                  |               |                                             |
| Ваш лицевой счет                                                                  |                  |               |                                             |
| Ваш UID: 068001<br>Номер лицевого счета: 5901<br>Перейти в <u>Сервис абонента</u> |                  |               |                                             |
| Подтвержденные дети                                                               |                  |               |                                             |
| 0681976, 7-а, <u>удалить</u>                                                      |                  |               |                                             |
| Новые дети                                                                        |                  |               |                                             |
| ир:<br>Добавить                                                                   |                  |               |                                             |

- 4. После этого необходимо выйти из дневника и зайти с логином и паролем ребенка в раздел «Еще настройки»
- 5. В блоке «Новые родители» будет отображаться ваш запрос на прикрепление. Нажмите на ссылку «Подтвердить», после чего запрос перейдет в блок «Подтвержденные родители».
- 6. Если у вас несколько детей учится в школе, то процедуру необходимо выполнить для каждого из них.
- 7. После входа в дневник со своей учетной записью вы будете иметь возможность выбора ребенка для просмотра данных.

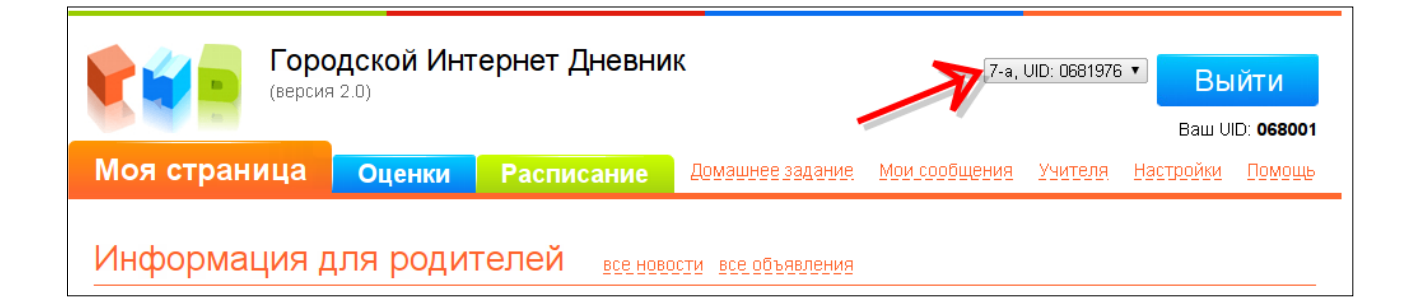

## Главная страница

На главной странице отображаются объявления и новости по школе, а там же расписание на текущий день.

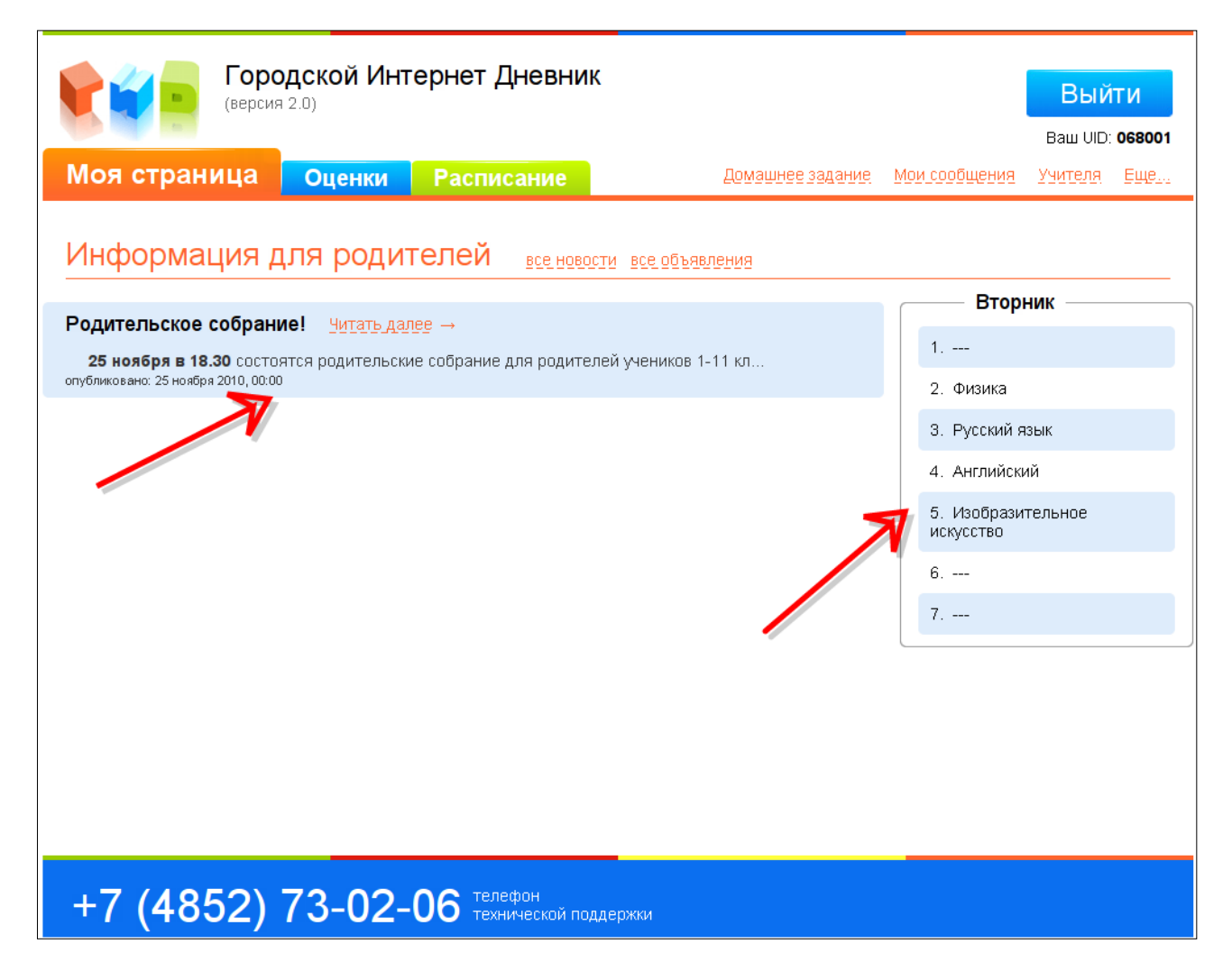

### Текущая успеваемость

Для просмотра текущей успеваемости необходимо перейти в раздел «Оценки», по умолчанию оценки отображаются общим списком за текущее полугодие. Для просмотра оценок за другое полугодие кликните на ссылку «1 полугодие» или «2 полугодие».

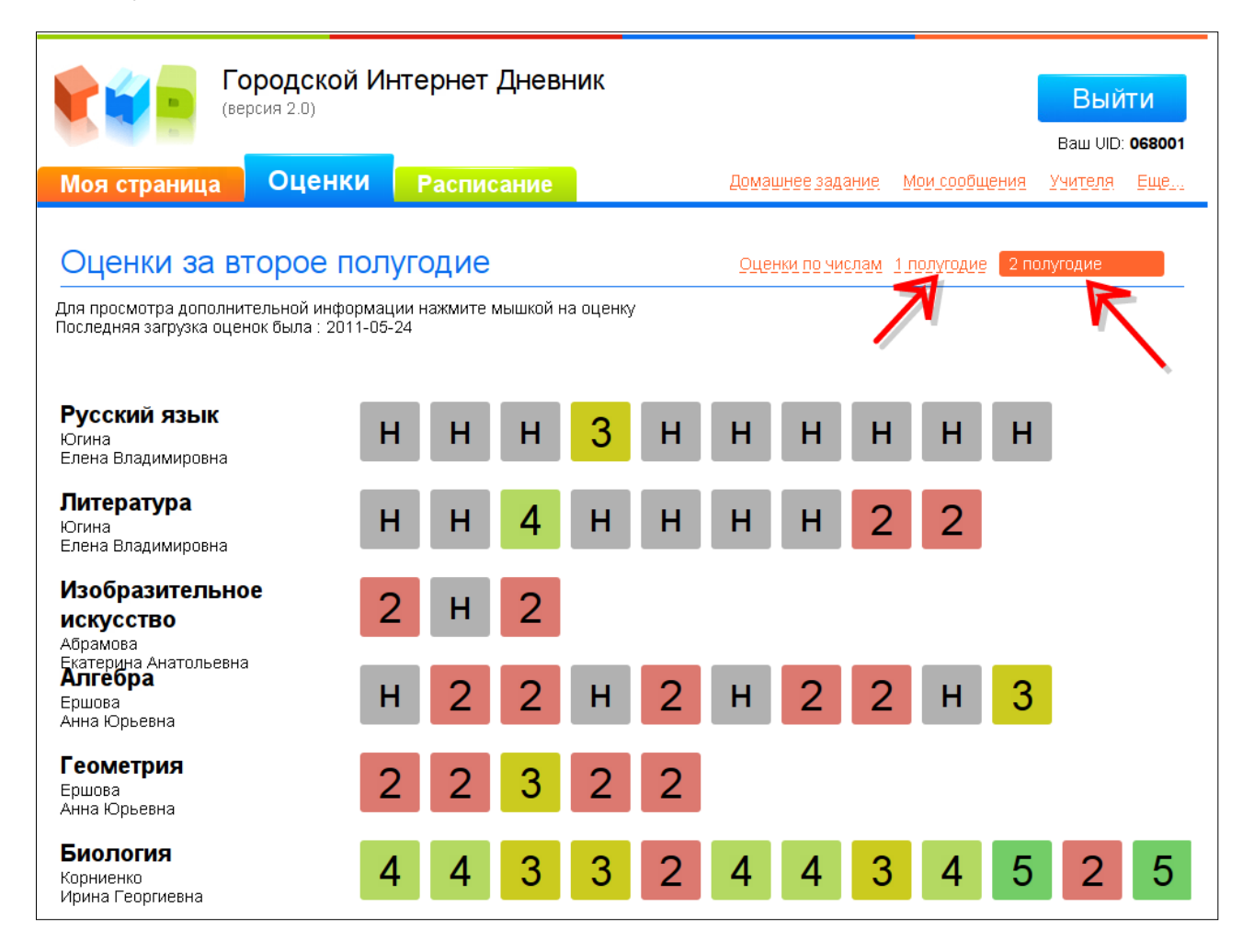

Для отображения оценок по дате, необходимо кликнуть на ссылку «Оценки по числам».

|                                                            | родской И<br>осия 2.0)                             | нтернет                | . Днев          | вник            |                 |                 |                 |                 |                 |                 | Вый                      | ίти             |
|------------------------------------------------------------|----------------------------------------------------|------------------------|-----------------|-----------------|-----------------|-----------------|-----------------|-----------------|-----------------|-----------------|--------------------------|-----------------|
| Моя страница                                               | Оценки                                             | Распи                  | сание           |                 |                 | Дома            | шнее зад        | цание М         | Иои сообі       | цения           | ваш ою<br><u>Учителя</u> | <u>Еще</u>      |
| Оценки за вт                                               | Оценки за второе полугодие 2 полугодие 2 полугодие |                        |                 |                 |                 |                 |                 |                 |                 |                 |                          |                 |
| Для просмотра дополнит<br>Последняя загрузка оцен          | гельной информа<br>юк была : 2011-05               | ции нажмите<br>-24     | мышкой          | на оценк        | У               |                 |                 |                 |                 |                 |                          |                 |
|                                                            | 10 Г<br>янва                                       | Тн 11 Вт<br>арь январь | 12 Ср<br>январь | 15 Сб<br>январь | 17 Пн<br>январь | 18 Вт<br>январь | 20 Чт<br>январь | 21 Пт<br>январь | 22 Сб<br>январь | 24 Пн<br>январь | 26 Ср<br>январь          | 29 Сб<br>январь |
| <b>Русский язык</b><br>Югина<br>Елена Владимировна         | ł                                                  | 1                      | Η               |                 |                 | Н               |                 | 3               |                 | Н               |                          |                 |
| <b>Литература</b><br>Югина<br>Елена Владимировна           | ł                                                  | -                      | Н               |                 | 4               |                 |                 |                 |                 |                 |                          |                 |
| Изобразительно<br>искусство                                | e                                                  | 2                      |                 |                 |                 |                 |                 |                 |                 |                 |                          |                 |
| Екатерина Анатольевна<br>Алгебра<br>Ершова<br>Анна Юрьевна |                                                    |                        | Н               |                 | 2               |                 |                 | 2               |                 | Н               | 2                        |                 |
| <b>Геометрия</b><br>Ершова<br>Анна Юрьевна                 |                                                    |                        |                 | 2               | 2               |                 |                 |                 |                 |                 |                          | 3               |
| <b>Биология</b><br>Корниенко<br>Ирина Георгиевна           |                                                    |                        |                 | 4               |                 | 4               |                 |                 |                 |                 | 3                        |                 |

Для навигации по оценкам необходимо навести мышку в блок с оценками и покрутить «Скролл» (колесо мышки), при этом оценки будут смещаться влево или в право, что позволит посмотреть всю историю за выбранное полугодие.

### Успеваемость за четверть

Для отображения четвертных оценок, необходимо выбрать отображение оценок по числам. Оценки можно увидеть в соответствующем столбце номером четверти, для этого при помощи колеса мыши необходимо прокрутить оценки ближе к дате окончания четверти.

|                                                   | родской Ин<br>рсия 2.0)                   | пернет Дн                     | евник                 |                  |                  |                  |                  |                  |                  | Вы                       | йти                              |
|---------------------------------------------------|-------------------------------------------|-------------------------------|-----------------------|------------------|------------------|------------------|------------------|------------------|------------------|--------------------------|----------------------------------|
| Моя страница                                      | Оценки                                    | Расписан                      | ие                    |                  | Дом              | ашнее за         | дание            | Мои соо!         | <u>ощения</u>    | Ваш UI<br><u>Учителя</u> | D: <b>068001</b><br>( <u>Еще</u> |
| Оценки за п                                       | ервое полу                                | угодие                        |                       |                  | 0                | ценки по         | числам           | 1 пол            | угодие           | 21                       | юлугодие                         |
| Для просмотра дополни<br>Последняя загрузка оцею  | тельной информаці<br>нок была : 2011-05-2 | ии нажмите мыц<br>24          | кой на оце            | нку              |                  |                  |                  |                  |                  |                          |                                  |
|                                                   | 3 Пт<br>экабрі                            | 04 Сб 06 П<br>ь декабрь дека( | н 10Пт<br>ірь декабрь | 11 Сб<br>декабрь | 13 Пн<br>декабрь | 17 Пт<br>декабрь | 18 Сб<br>декабрь | 20 Пн<br>декабрь | 24 Пт<br>декабрь | 25 Сб<br>декабрь         | 2<br>четверть                    |
| Технология                                        |                                           |                               |                       |                  |                  |                  |                  |                  |                  |                          | 5                                |
| <b>Алгебра</b><br>Ершова<br>Анна Юрьевна          | н                                         | H                             |                       |                  |                  |                  |                  |                  |                  |                          | 2                                |
| <b>Физика</b><br>Голубева<br>Маргарита Алексеевна |                                           |                               |                       |                  |                  |                  |                  |                  |                  |                          | 4                                |
| <b>История</b><br>Зайцева<br>Марина Николаевна    |                                           | F                             |                       |                  |                  |                  |                  |                  |                  |                          | 2                                |
| <b>Изобразительно<br/>искусство</b><br>Абрамова   | e                                         |                               |                       |                  |                  |                  |                  |                  |                  |                          | 3                                |
| Екатерина Анатольевна<br>Английский               |                                           | Н                             |                       | 3                |                  |                  |                  |                  |                  |                          | 3                                |

# Расписание занятий

Для просмотра расписания занятий и звонков в школе, необходимо перейти в раздел «Расписание».

| (версия 2.0     | ской Интернет Дневник  |                     | Выйти<br>Ваш UID: <b>068001</b> |
|-----------------|------------------------|---------------------|---------------------------------|
| Моя страница Оц | енки Расписание        | Домашнее задание    | Мои сообщения Учителя Еще       |
| Расписание уро  | КОВ                    |                     |                                 |
| Понедельник     | Вторник                | Среда               | Звонки —                        |
| 1. Русский язык | 1                      | 1. Русский язык     | 0. 8.00 - 8.30                  |
| 2. Физкультура  | 2. Физика              | 2. История          | 1. 8.30 - 9.15                  |
| 3. Алгебра      | 3. Русский язык        | 3. Литература       | 2. 9.25 - 10.10                 |
| 4. История      | 4. Английский          | 4. Биология         | 3. 10.30 - 11.15                |
| 5. Геометрия    | 5. Изобразительное иск | 5. Алгебра          | 4. 11.35 - 12.20                |
| 6. Литература   | 6                      | 6                   | 5. 12.30 - 13.15                |
| 7               | 7                      | 7                   | 6. 13.25 - 14.10                |
|                 |                        |                     | 7. 14.20 - 15.05                |
| Четверг         | Пятница                | Суббота             |                                 |
| 1. Технология   | 1                      | 1. Обществознание   |                                 |
| 2. Технология   | 2. Музыка              | 2. Биология         |                                 |
| 3. Физика       | 3. Алгебра             | 3. Геометрия        |                                 |
| 4. Английский   | 4. Литература          | 4. Алгебра          |                                 |
| 5. Русский язык | 5. Русский язык        | 5. Иностранный язык |                                 |
| 6               | 6. История             | 6                   |                                 |
| 7               | 7                      | 7                   |                                 |
|                 |                        |                     |                                 |
|                 |                        |                     |                                 |

## Домашнее задание

Для просмотра домашнего задания, необходимо перейти в раздел «Домашнее задание». В данном разделе показано последнее домашнее задание задание по каждому предмету.

|                                                 | ородской И<br>ерсия 2.0)            | 1нтернет Днев                                  | ник                                                 |                 | Вый           | ти     |
|-------------------------------------------------|-------------------------------------|------------------------------------------------|-----------------------------------------------------|-----------------|---------------|--------|
|                                                 |                                     |                                                |                                                     |                 | Baш UID:      | 068001 |
| Моя страница                                    | Оценки                              | Расписание                                     | Домашнее задан                                      | е Мои сообщения | Учителя       | Еще    |
| Последние д                                     | домашни                             | е задания по                                   | о предметам:                                        |                 |               |        |
| Отображается последн<br>Для просмотра предыд    | ее добавленное в<br>ущих домашний з | : систему ГИД домашне<br>аданий нажмите на ссь | е задание.<br>лку "Архив" в правом углу от названия | предмета.       |               |        |
| Литература                                      |                                     |                                                |                                                     |                 |               |        |
| Дата обновления: 16 ма<br>с. 139-158            | ая                                  |                                                |                                                     |                 | $\rightarrow$ | Архив  |
| Русский язык                                    |                                     |                                                |                                                     |                 | -             |        |
| Дата обновления: 16 ма<br>параграф 36, упр. 449 | ая                                  |                                                |                                                     |                 |               | Архив  |
| Алгебра                                         |                                     |                                                |                                                     |                 |               |        |
| Дата обновления: 14 ма<br>Задание в тетр.       | ая                                  |                                                |                                                     |                 |               | Архив  |

Для просмотра ранее заданного домашнего задания, необходимо кликнуть на ссылку «Архив» в блоке соответствующего предмета, при этом будет показан список заданий по данному предмету за весь период.

| Городской Интернет Дневник<br>(версия 2.0)                           |                                                                                                    |               |  |                  |                      |         | ТИ<br>068001 |  |
|----------------------------------------------------------------------|----------------------------------------------------------------------------------------------------|---------------|--|------------------|----------------------|---------|--------------|--|
| Моя страница                                                         | Оценки                                                                                                   | Расписание    |  | Домашнее задание | <u>Мои сообщения</u> | Учителя | Еще          |  |
| Архив домашнего задания по предмету: Литература                      |                                                                                                    |               |  |                  |                      |         |              |  |
| выучить отрывок из Пес<br>19 ноября                                  | сни о вещем Олег                                                                                         | в на с. 82-84 |  |                  |                      |         |              |  |
| с. 80-86,отвечать на вопр. и задания<br>29 ноября                    |                                                                                                    |               |  |                  |                      |         |              |  |
| с.97-113, вопросы и задания (отрвечать после прочтения)<br>1 декабря |                                                                                                    |               |  |                  |                      |         |              |  |
| повторить записи в тет<br>24 ноября                                  | повторить записи в тетради, прочитать повесть Станционный смотритель , вопросы на с.112-113<br>24 ноября |               |  |                  |                      |         |              |  |
| с.86-97, отвечать на во                                              | просы                                                                                                    |               |  |                  |                      |         |              |  |

Для возврата назад к списку домашних заданий нажмите на ссылку «Вернуться назад».

## Обмен сообщениями

#### Входящие сообщения

В дневник встроена система обмена сообщениями по типу «Электронная почта». Каждый пользователь в системе имеет свой уникальный адрес для обмена сообщениями, который можно увидеть в правом верхнем углу под кнопкой «Выйти».

Для чтения входящих сообщений необходимо зайти в раздел «Мои сообщения - Входящие».

| Городской И<br>(версия 2.0) | Інтернет Дневник                |                                | Выйти                  |
|-----------------------------|---------------------------------|--------------------------------|------------------------|
|                             |                                 |                                | Ваш UID: <b>068001</b> |
| Моя страница Оценки         | Расписание                      | Домашнее задание Мои сообщения | Учителя Еще            |
| Ваши сообщения вход         | ящие Исходящие. Новое сообщение |                                |                        |
| Тема                        | От кого                         | Дат                            | а сообщения            |
| Ролительское собрание       | 068000                          | 201                            | 1-04-14 16:22:41       |
| r oginesiseree coopanie     |                                 |                                |                        |
| Новое сообщение             | 068002                          | 201                            | 1-01-31 00:59:13       |

### Исходящие сообщения

Для просмотра уже отправленных администратором сообщений необходимо зайти в раздел «Мои сообщения — Исходящие». В этом разделе так же можно проконтролировать прочитано ли сообщение отправителем. У непрочитанных сообщений рядом расположена оранжевая иконка!

| Городской и<br>(версия 2.0) | 1нтернет Дневник                                  |                            | Выйти                    |  |  |  |  |  |
|-----------------------------|---------------------------------------------------|----------------------------|--------------------------|--|--|--|--|--|
|                             |                                                   |                            | Ваш UID: <b>068001</b>   |  |  |  |  |  |
| Моя страница Оценки         | Расписание                                        | Домашнее задание Мои сооби | цения <u>Учителя Еще</u> |  |  |  |  |  |
| Ваши сообщения вход         | Ваши сообщения входящие Исходящие новое сообщение |                            |                          |  |  |  |  |  |
| Тема                        | Кому                                              |                            | Дата сообщения           |  |  |  |  |  |
| Тестовое сообщение          | 068002                                            |                            | 31 января 2011, 00:55    |  |  |  |  |  |
| Супер тема                  | 068002                                            |                            | 31 января 2011, 00:46    |  |  |  |  |  |
| Re: Привет                  | 068002                                            |                            | 31 января 2011, 00:46    |  |  |  |  |  |

#### Новое сообщение

Для создания нового персонального сообщения (адресованного одному получателю), необходимо:

- 1. Зайти в раздел «Мои сообщения Новое сообщение»
- 2. В поле «Кому» вписать адрес получателя сообщения
- 3. В поле «Тема» вписать заголовок сообщения, например: Вопрос по домашнему заданию
- 4. В поле «Ваше сообщение» набрать текст сообщения, при этом можно использовать некоторые элементы форматирования: выделение жирным, курсивом, подчеркиванием, создание нумерованных и маркированных списков.

|                                                  | ородской и<br>рсия 2.0)                                                                      | 1нтернет Днев | вник                                          |                   | Выйти<br>Ваш VID: <b>068001</b> |  |  |  |  |
|--------------------------------------------------|----------------------------------------------------------------------------------------------|---------------|-----------------------------------------------|-------------------|---------------------------------|--|--|--|--|
| Моя страница                                     | Оценки                                                                                       | Расписание    | Домац                                         | инее задание 🛛 Мо | и сообщения <u>Учителя Еще</u>  |  |  |  |  |
| Ваши сообц<br>кому:<br>Тема:<br>Ваше соообщение: | Ваши сообщения входящие Исходящие Новое сообщение Кому: Написать технической поддержке Тема: |               |                                               |                   |                                 |  |  |  |  |
|                                                  | ваше соосощение.                                                                             |               |                                               |                   |                                 |  |  |  |  |
|                                                  |                                                                                              | ви            | <u>n</u> var:  <sub>n</sub> ) (a   ()   := }= | 6                 | Отправить                       |  |  |  |  |

Если вы хотите написать в техническую поддержку, то необходимо нажать на ссылку «Написать технической поддержке». Это действие автоматически вставит адрес «000000» в поле «Кому». Далее вы заполняете сообщение как было описано выше.

## Список преподавателей

Для просмотра списка учителей который обучают вашего ребенка необходимо перейти в раздел «Учителя». В данном разделе вы можете увидеть имя учителя и какие предметы он ведет у вашего ребенка.

Здесь же вы можете отправить учителю сообщение нажав на ссылку «Отправить сообщение» в блоке конкретного учителя. При отправке сообщения вы переходите в раздел «Мои сообщения — Новое сообщение» при этому автоматически заполняется поле «Кому» адресом выбранного учителя, вам остается заполнить поля «Тема» и «Сообщение».

|                     | <b>Городской Интернет Дневник</b><br>(версия 2.0)                                                           |                         | Выйти<br>ваш VID: <b>068001</b> |
|---------------------|----------------------------------------------------------------------------------------------------|-------------------------|---------------------------------|
| Моя ст              | раница Оценки Расписание                                                                                    | <u>Домашнее задание</u> | Мои сообщения Учителя Еще       |
| Учите               | еля                                                                                                    |                         |                                 |
| фото<br>скоро будет | ГОЛУБЕВА МАРГАРИТА АЛЕКСЕЕВНА<br>Учитель, Преподаватель предметов: <i>Физика</i>                            | -                       | отправить сообщение             |
| фото<br>скоро будет | <b>ЕРШОВА АННА ЮРЬЕВНА</b><br>Учитель, Преподаватель предметов: <i>Геометрия , Апгебра</i>                  |                         | <u>Отправить сообщение</u>      |
| фото<br>скоро будет | <b>ЖУРАВЛЕВА АЛЛА АНАТОЛЬЕВНА</b><br>Учитель, Преподаватель предметов: <i>Иностранный язык , Английский</i> |                         | Отправить сообщение             |
| фото<br>скоро будет | ЗАЙЦЕВА МАРИНА НИКОЛАЕВНА<br>Учитель, Преподаватель предметов: История , Обществознание                     |                         | Отправить сообщение             |
| фото<br>скоро будет | <b>КАЛУГИНА АЛЕКСАНДРА ВАСИЛЬЕВНА</b><br>Учитель, Преподаватель предметов: <i>Музыка</i>                    |                         | Отправить сообщение             |
| фото<br>скоро будет | <b>КОРНИЕНКО ИРИНА ГЕОРГИЕВНА</b><br>Учитель, Преподаватель предметов: <i>Биология</i>                      |                         | Отправить сообщение             |

# Техническая поддержка

Поддержка осуществляется несколькими способами:

- 1. Отправкой сообщения из интернет-дневника на адрес «000000»
- 2. Звонком на номер +7 4852 73-02-06. При звонке обязательно сообщите реквизиты школы (наименование, адрес) и подробно опишите свою проблему.
- 3. Отправкой сообщения на электронную почту info@gid76.ru
- 4. Отправкой сообщения через «Форум» на сайте <u>www.gid76.ru</u>

Проблему необходимо описывать достаточно подробно с указанием конкретных данных, например: адрес страницы, логин, класс и.т.д. От этого напрямую зависит скорость устранения!